## <u>UPSS-SDB02 バックアップ取得手順書</u>

2020年4月6日

UPS ソリューションズ株式会社

|     |                 |    |     |     |         | UPS Security & Safety Solution                |
|-----|-----------------|----|-----|-----|---------|-----------------------------------------------|
| 文書名 | SDB バックアップ取得手順書 | 版数 | 1.1 | 作成者 | UPSS 青木 | Service & Support provider<br>UPSソリューションス株式会社 |

## ●変更履歴

| 版数  | 日付       | 変更内容  |
|-----|----------|-------|
| 1.0 | 2020/3/7 | 新規作成  |
| 1.1 | 2020/4/6 | 誤記を修正 |
|     |          |       |
|     |          |       |

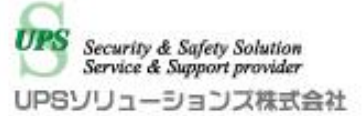

UPSS 青木

## 1. ログイン

デスクトップ上の以下アイコンをクリックし、「ShManager3」を起動下さい

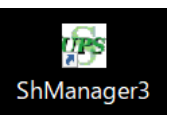

※未インストールの場合は、マニュアルを参照頂き添付 CD-ROM よりインストール下さい。

以下画面が表示されましたら、 シャットダウンボックスの IP、パスワードを入力し、接続ボタンをクリック下さい。 ログイン成功すると、Status が「接続完了」になります。

| 2000年間<br>120 秒<br>気話説<br>2004ps-sol.com | UPS停止時間<br>[]<br>[]<br>[]<br>[]<br>[]<br>[] | 20 秒<br>設定(S)   | ネット<br>サブ<br>グー<br>NTP<br>DNS<br>DNS                                                                                                    | ワーク情報<br>ネット:<br>トウェイ:<br>サーバーIP:<br>サーバー1:<br>サーバー2:                                                                 | ()<br>()<br>()<br>()<br>()<br>()<br>()<br>()<br>()<br>()<br>()<br>()<br>()<br>(                                                                               | 更は、Menu画面<br>Alive                                                                                                    |
|------------------------------------------|---------------------------------------------|-----------------|----------------------------------------------------------------------------------------------------|----------------------------------------------------------------------------------------------------|----------------------------------------------------------------------------------------------------|----------------------------------------------------------------------------------------------------|
| 20時間<br>120 秒<br>东監視<br>2@ups-sol.com    | UPS停止時間<br>1:<br>229-1                      | 20 秒<br>設定(S)   | サブ<br>グー<br>NTP<br>DNS<br>DNS                                                                                                    | ネット:<br>トウェイ:<br>サーバーP:<br>サーバー1:<br>サーバー2:                                                                           | <br> <br> <br> <br> <br> <br> <br> <br> <br> <br> <br> <br> <br> <br> <br> <br> <br> <br>                                                                     | 更は、Menu画面<br>Alive                                                                                                    |
| 120 秒<br>5點視<br>2@ups-sol.com            | 29-1                                        | 20 秒<br>設定(S)   | ゲー<br>NTP<br>DNS<br>DNS                                                                                                    | トウェイ:<br>サーバーP:<br>サーバー1:<br>サーバー2:<br>シャットダウン                                                                        | <br> <br> <br> <br> <br> <br> <br> <br> <br> <br> <br> <br> <br> <br> <br> <br> <br> <br>                                                                     | 更は、Menu画面<br>Alive                                                                                                    |
| 2登ups-solcom                             | 28-1                                        | 設定(S)           | NTP<br>DNS<br>DNS                                                                                                    | サーバーP:<br>サーバー1:<br>サーバー2:<br>シャットダウン                                                                                 | <br>設定の変<br>停止時                                                                                                    | 更は、Menu画面<br>Alive                                                                                                    |
| 5監視<br>2@ups-solcom                      | 28-1                                        | 設定( <u>S</u> )  | DNS<br>DNS                                                                                                    | サーバー 1:<br>サーバー 2:<br>シャットダウン                                                                                         |                                                                                                    | 更は、Menu画面<br>Alive                                                                                                    |
| 気監視<br>2@ups-sol.com                     | 29-1                                        | 設定( <u>S</u> )  | DNS<br>被電時                                                                                                    | サーバー2:<br>シャットダウン                                                                                                    | 設定の変<br>停止時                                                                                                    | 更は、Menu画面<br>Alive                                                                                                    |
| 20ups-solcom                             | 28-1                                        | 設定( <u>S</u> )  | 復電時                                                                                                    | シャッナダウン                                                                                                    | 設定の支<br>停止時                                                                                                    | 更は、Menu画面<br>Alive                                                                                                    |
| 20ups-sol.com                            | 23-1                                        | 卜時 伊電発生時        | 復電時                                                                                                    | シャットダウン                                                                                                    | 停止時                                                                                                    | Alive                                                                                                    |
| 2@ups-sol.com                            | 28-1                                        | <b>卜時 伊電発生時</b> | 復重時                                                                                                    | シャットダウン                                                                                                    | 停止時                                                                                                    | Alive                                                                                                    |
|                                          | 29-1                                        | ト時 伊電発生時        | 復電時                                                                                                    | シャットダウン                                                                                                    | 停止時                                                                                                    | Alive                                                                                                    |
|                                          | — Г                                         |                 |                                                                                                    |                                                                                                    |                                                                                                    |                                                                                                    |
|                                          |                                             | 1 A.            | E                                                                                                    | Е                                                                                                    | Γ                                                                                                    | Г                                                                                                    |
|                                          |                                             | Г               | Г                                                                                                    | Г                                                                                                    | Г                                                                                                    | Г                                                                                                    |
|                                          |                                             |                 | Е                                                                                                    | Е                                                                                                    | Г                                                                                                    | Г                                                                                                    |
|                                          | Г                                           | · _             | Г                                                                                                    | Г                                                                                                    | Г                                                                                                    | Г                                                                                                    |
|                                          | Г                                           | П               | Г                                                                                                    | Г                                                                                                    | Г                                                                                                    | П                                                                                                    |
| nu画面から実行                                 |                                             |                 |                                                                                                    |                                                                                                    |                                                                                                    |                                                                                                    |
|                                          |                                             |                 |                                                                                                    |                                                                                                    |                                                                                                    |                                                                                                    |
|                                          | າເບັດອັດເມັນຈິຊີ (ຈົ                        |                 | алиабойская соказана соказана соказ<br>Оказана соказана соказана соказана соказана соказана соказана соказана соказана соказана соказана соказана соказ | Г         Г         Г           Г         Г         Г           Г         Г         Г           Г         Г         Г | П         П         П         П           П         П         П         П           П         П         П         П           П         П         П         П | Г         Г         Г         Г         Г           Г         Г         Г         Г         Г         Г           Г         Г         Г         Г         Г         Г         Г |

| 文書名 | SDB バックアップ取得手順書 | 版数 | 1.1 | 作成者 | UPSS 青木 |
|-----|-----------------|----|-----|-----|---------|
|-----|-----------------|----|-----|-----|---------|

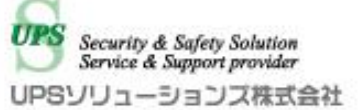

## 2. バックアップ取得

メイン画面より、「メンテナンス」タブをクリックし、 「バックアップ実行」をクリックして下さい。

|                  | 基本設定                | 標準スクリプト設定                |         | 2     |                  | バックア・                           | 17   | UPS           |
|------------------|---------------------|--------------------------|---------|-------|------------------|---------------------------------|------|---------------|
|                  | -シャットダウン設定          |                          |         |       | 「ネットワ            | フーク情報―                          | ~    |               |
| 版(_) 切紙(Q)       | 停電確認問               |                          | 上時間     |       | サブ               | ትット:                            | 25   | 55.255.255.0  |
|                  | 停電検知:               | 00120 秒 00120 秒<br>停電検知: |         |       |                  | ゲートウェイ: 132.100.24.1 NTPサーバーIP: |      |               |
|                  | ○ 接点監視<br>○ SNMP    |                          |         |       | DNS <sup>4</sup> | ナーバー1:<br>ナーバー2:                | 1    | 92.168.24.1   |
| Menu( <u>M</u> ) |                     | 親                        | 13      | 定(S)  |                  |                                 | 設定の変 | 更は、Menu画面から実行 |
| #5月月日を守/111      | メール設定<br>送信者 SDB020 | ips-sol.com              |         |       | 8. 5             |                                 |      |               |
| -TRIEVELO/       | SMTPAddr 0.0.0.0    |                          | スタート時   | 停電発生時 | 復電時              | シャットダウン                         | 停止時  | Alive         |
| 「スワード変更          | 宛先1                 |                          | Г       | Г     | Г                | Г                               | Г    | Г             |
|                  | 宛先2                 |                          | Г       | Г     | Г                | Г                               |      | <b>—</b>      |
| 抵5長人クリフト         | 宛先3                 |                          | Г       | Г     | Г                | Г                               | Г    | Г             |
| 加5年人クリフト         |                     |                          |         | Г     | Г                | Г                               | Г    | Г             |
| 掘ま長人クリフト         | 宛先4                 |                          | And And |       |                  |                                 | -    |               |
| 加5年人クリフト         | 宛先4            宛先5  |                          |         | Г     | Г                | Г                               | E.   | . E.          |

| 文書名 | SDB バックアップ取得手順書 | 版数 | 1.1 | 作成者 | UPSS 青木 | UP |
|-----|-----------------|----|-----|-----|---------|----|

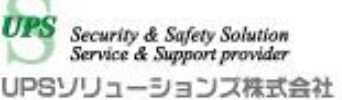

中央右の「バックアップ」ボタンをクリックしてください。

| ゆ SDB:シャットダウンボック    | 7ス       |              |         |          |            |
|---------------------|----------|--------------|---------|----------|------------|
|                     | UPSS-SDB | 02設定         |         |          |            |
| SDB IPアドレス:         |          |              |         |          |            |
| 192.168.24.100      | 基本設定     | 標準スクリプト設定    | ログ      | バックアップ   | UPS管理設定    |
| *****               |          |              |         |          |            |
| · 摘続(L) 切断(C)       |          |              |         |          |            |
| Status : 1915       | フォルダーの   | 参照           |         |          |            |
| Status - Incourte J | フォルダを選   | 択します         |         |          |            |
|                     |          |              |         |          |            |
|                     |          |              |         | × 5000 / | ジックアップ     |
|                     |          | ShManager3   |         |          |            |
| Menu(M)             |          | Eorm2.0      |         |          |            |
|                     |          | CDDshall     |         |          | UXFY       |
|                     |          | go SDBsnell  |         |          |            |
| 時間設定(山)             |          | 🛛 🌆 usrsh    |         |          |            |
| パフロード変更             |          |              |         |          |            |
| 11/2 Tax            |          |              |         | -        |            |
| 拡張スクリプト             | 新山フォ     | -ルダーの作成(N) O | K キャンカル |          |            |
|                     | #100.55  |              |         |          |            |
|                     | -        |              |         |          |            |
|                     |          |              |         |          |            |
|                     |          |              |         |          |            |
| 終了(2)               |          |              |         |          |            |
| Version 353         |          |              |         |          |            |
| FW 350              |          |              |         |          | ューションス株式会社 |
|                     |          |              |         |          |            |

フォルダ選択ウィンドウが表示されますので、

バックアップの保存場所を指定し、「OK」ボタンを押してください。 指定した保存先に「usrsh」という名前のフォルダが保存されます。 ※スクリプト以外はバックアップされません。

| フォルダーの参照           | <b>—</b>            |
|--------------------|---------------------|
| フォルダを選択します         |                     |
|                    |                     |
| 📃 デスクトップ           | K the Mart          |
| ▶ 🧊 ライブラリ          | 仕意の場所を<br>上 定して0V な |
| b 😹 tomosaka       | 相応している              |
| ▲ 🖳 コンピューター        | 「usrsh」フォルダが        |
| 🛛 🚣 ローカル ディスク (C:) | 作成されます              |
| APSETUP            |                     |
| Decvs 👔            | -                   |
| 新しいフォルダークリック       | ОК <b>+</b> +ууди   |